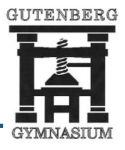

Damit die schulisch genutzten iPads zuverlässig funktionieren, müssen bestimmte Grundeinstellungen korrekt gesetzt sein. Nur so kann unsere zentrale Geräteverwaltungssoftware (Relution) notwendige Informationen vom Gerät empfangen und Aktualisierungen an das Gerät senden, um z. B. den automatischen Wechsel in den Schulmodus oder dessen Beendigung korrekt zu steuern.

Wenn der Standort nicht richtig oder nicht vollständig freigegeben ist oder bestimmte Funktionen (z.B. ein VPN) aktiv sind, kann es zu Problemen kommen. Dadurch können Einschränkungen falsch angewendet oder nicht automatisch aufgehoben werden.

Mit Hilfe der folgenden Anleitung kann überprüft werden, ob alle erforderlichen Berechtigungen und Systemeinstellungen korrekt aktiviert sind.

Sollte das Gerät auch nach korrekter Einstellung weiterhin nicht wie erwartet funktionieren, steht der schulische Support unter <u>iPad@gugy.de</u> zur Verfügung. Auch die Pausensprechstunde, die täglich für alle Schülerinnen und Schüler geöffnet ist, kann aufgesucht werden.

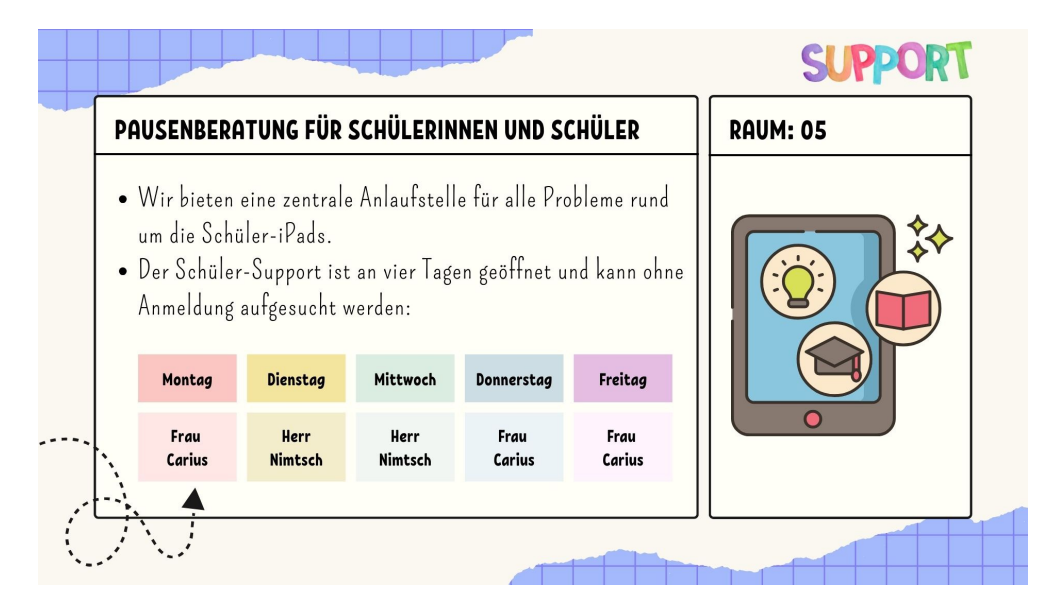

Weitere Informationen sind auch auf unserer Homepage zu finden, unter: <a href="https://gugy.de/gugy-goes-digital/">https://gugy.de/gugy-goes-digital/</a>

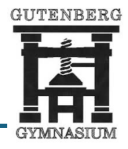

Falls das iPad nach dem Verlassen der Schule nicht wieder freigegeben wird, sollten die folgenden Einstellungen überprüft werden.

## 1. <u>Unsachgemäßer Einsatz von Software (VPN-Konfiguration)</u>

Ist auf dem Gerät ein VPN-Client installiert, kann dieser jegliche Kommunikation des iPads unterbinden und somit auch die Rückkehr aus dem Schulmodus verhindern.

Hinweis: Ein VPN-Client gilt unseren Nutzungsregeln zufolge als <u>unsachgemäßer Einsatz von Software</u>. Die Installation einer solchen App ist demnach untersagt. Wird bei der stichprobenartigen Überprüfung ein VPN-Client auf dem iPad gefunden, wird dies als Zuwiderhandlungen gegen unsere Nutzungsregeln verstanden. Das kann die Blockierung des betroffenen Gerätes, die Sperrung der Nutzerkennungen für die WLAN-Nutzung, zum Entzug der Nutzungsberechtigung und/oder zu Erziehungs- und Ordnungsmaßnahmen gemäß § 53 Schulgesetz führen.

Problemlösung: VPN-Konfiguration löschen

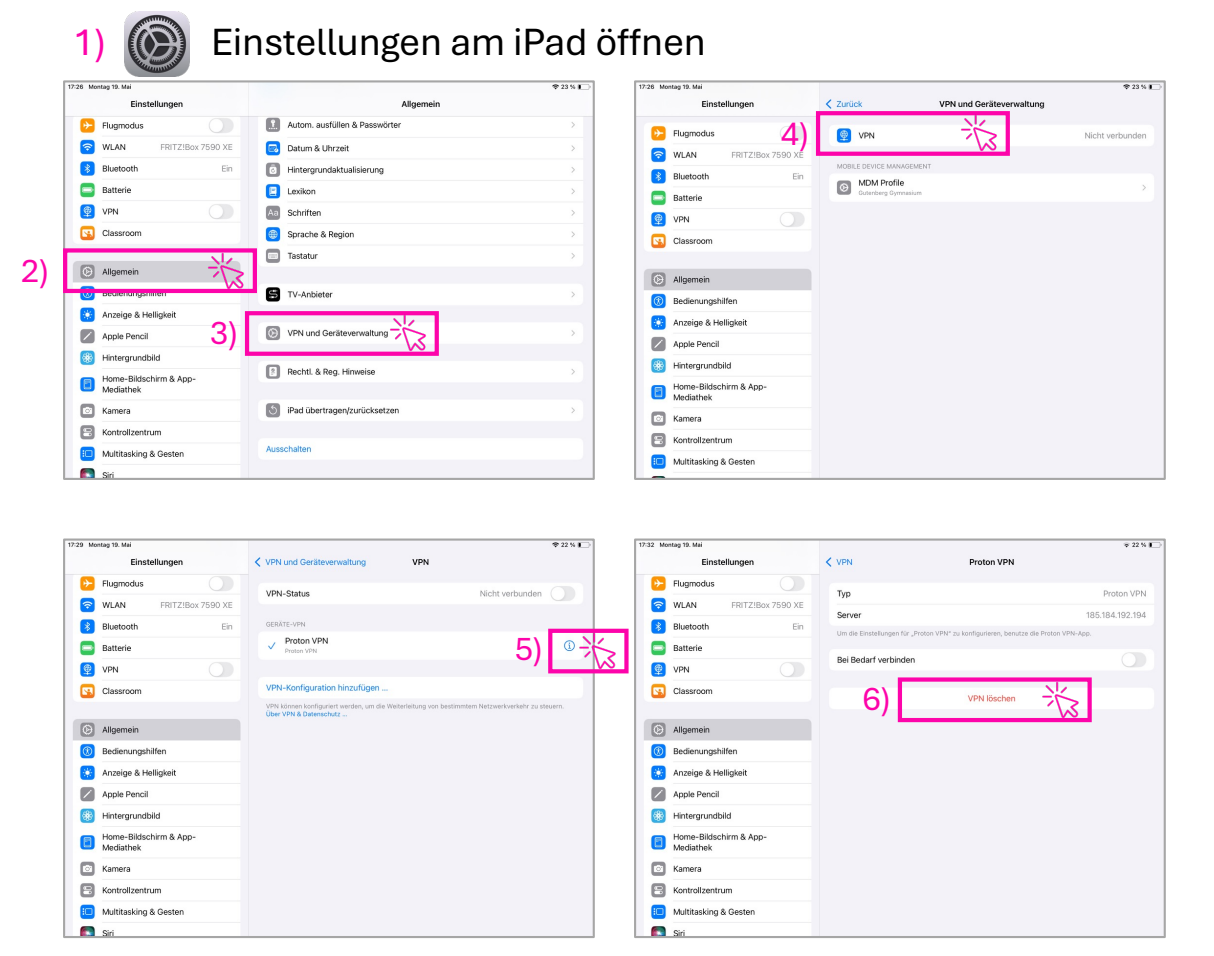

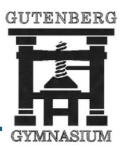

## 2. Ortungsdienste nicht aktiviert

1)

Sind die Ortungsdienste auf dem iPad deaktiviert oder fehlerhaft eingestellt, kann das iPad den aktuellen Standort nicht übermitteln. Dadurch bleibt das Gerät im Schulmodus, auch wenn es sich nicht mehr im Schulgebäude befindet.

Problemlösung: Ortungsdienste aktivieren

| uto secretag tol. Mai                                                                                                    | * 21 % I                                                                                                    | 18:08 Montag 19. Mai                               | 🗢 20 % 💽                                                                                                    |
|----------------------------------------------------------------------------------------------------|----------------------------------------------------------------------------------------------------|----------------------------------------------------|----------------------------------------------------------------------------------------------------|
| Einstellungen                                                                                                    |                                                                                                    | Einstellungen                                      | ✓ Zurück Ortungsdienste                                                                                                    |
| D Multitasking & Gesten                                                                                                    |                                                                                                    | D Multitasking & Gesten                            |                                                                                                    |
| Siri Siri                                                                                                    |                                                                                                    | Siri                                               | Stadathiovaice                                                                                                    |
| Suchen                                                                                                    |                                                                                                    | Suchen                                             | Die Ortunsskienste verwenden Bluetooth und die Standortdaten zahlreicher Nutzeninnen über WLAN-                                                            |
| -                                                                                                    | Datenschutz & Sicherheit                                                                                                    |                                                    | Hotspots, um deinen ungefähren Standort zu berechnen. Über Ortungsdenste & Datenschutz                                                                     |
| Mitteilungen                                                                                                    | Mikrofon zugreifen können, und verwalte Schutzvorkehrungen. Weitere Infos                                                                                                    | Mitteilungen                                       | Standort teilen >                                                                                                    |
| Töne                                                                                                    |                                                                                                    | Tõne                                               | Dieses iPad wird für die Standortfreigabe verwendet.                                                                                                    |
| Fokus 3                                                                                                    | Ortungsdienste                                                                                                    | C Fokus                                            | App Clips     0 >                                                                                                    |
| Bildschirmzeit                                                                                                    | Timmer W                                                                                                    | Bildschirmzeit                                     | App Store Nie >                                                                                                    |
| Touch ID & Code                                                                                                    | iracking 0.5                                                                                                    |                                                    | Relution Agent 5                                                                                                    |
| Dataprodutz & Sicherheit                                                                                                    | - Kalender                                                                                                    | South ID & Code                                    | Siri Wenn getext 7                                                                                                    |
|                                                                                                    | Koine 2                                                                                                    | Datenschutz & Sicherheit                           | Systemd inste                                                                                                    |
| 🕵 Game Center                                                                                                    | Kontakte >                                                                                                    |                                                    | Hier werden Syster dienste angezeigt, die auf deinen: immer auswähle                                                                                       |
| iCloud                                                                                                    | Dateien & Ordner                                                                                                    | Game Center                                        | Ein Ilia Pfell zo it an, dass das Objekt vor Kurzem     Ein grauer Pfel zeigt an, dass das Objekt in den letzten 24 Stunden deinen Standort verwendet hat. |
| Wallet & Apple Pay                                                                                                    | Fokus                                                                                                    | Cloud                                              |                                                                                                    |
|                                                                                                    | Kaine 2                                                                                                    | Wallet & Apple Pay                                 |                                                                                                    |
| 0                                                                                                    |                                                                                                    | _                                                  |                                                                                                    |
| e Apps                                                                                                    | Health Some Some Some Some Some Some Some Some                                                                                                    | Pps                                                |                                                                                                    |
| Apps                                                                                                    | Entre Constant                                                                                                    | арря                                               |                                                                                                    |
| Apps                                                                                                    | € Health >>                                                                                                    | В Аррз                                             |                                                                                                    |
| B 12 Montay 19 Mail                                                                                                    |                                                                                                    | Арря                                               |                                                                                                    |
| Apps                                                                                                    | Health     Ann     Ann     Ann     Ann     Ann     Ann     Ann     Ann     Ann     Ann     Ann     Ann     Ann     Ann     Ann     Ann     Ann     Ann                                                                                                    | Арря                                               |                                                                                                    |
| Apps Apps Bit 2 Montag 19 Mat Einstellungen Sci Sci Sci                                                                                                    | Health     Some     Some     Some     Cortungsclemate     Redution Agent      zourner auf structoort etuation                                                                                                    | Арря                                               |                                                                                                    |
| Apps      Apps      Apps      Multiasking & Gesten      Siri      Siri      Siri                                                                                                    | Health     Jonn     Jonn     Contanguedientie     Relution Agent      ZostarF Auf Stracoutt Struktion     Ne     Ne                                                                                                    | Арря                                               |                                                                                                    |
| Apps  Apps Apps Apps App App                                                                  | Pealt     Ann     Annn     Annn     Annn     Annn     Annn     Annn     Annn     Annn     Annn     Annn     Annn     Annn | Apps                                               | te die App Belution                                                                                                    |
| Apps  Apps Apps  Apps  Apps Apps  Apps  Apps  Apps  Apps  Apps  Apps Apps App |                                                                                                    | Acos<br>Soll                                       | Ite die App Relution                                                                                                    |
| Apps      Apps      Apps      Multitasking & Gesten      Sir      Suchen      Multitasking a Gesten      Sir      Suchen      Multitasking a Gesten      Tore                                                                                                    | Pearls     Some     Some  | Apps<br>Soll                                       | Ite die App Relution                                                                                                    |
| <ul> <li>Apps</li> <li>B 12 Montay 19 Mat</li> <li>Einstellungen</li> <li>Siri</li> <li>Siri</li> <li>Sichen</li> <li>Multilaukingen</li> <li>Mittellungen</li> <li>Mittellungen</li> <li>G Note</li> <li>Tore</li> <li>G Fokus</li> </ul>                                                                                                    |                                                                                                    | Soll<br>App                                        | te die App Relution                                                                                                    |
| Apps      Apps      A     |                                                                                                    | Soll<br>Age<br>nich                                | te die App Relution<br>ent an dieser Stelle<br>t erscheinen, folgen                                                                                        |
| Apps      Aps      Aps      Multasking & Gesten      Siri     Suchen      Multasking & Gesten      Siri     Suchen      Mutaiungen     fokus     fokus     Bidachimzek                                                                                                    |                                                                                                    | Soll<br>Age<br>nich                                | Ite die App Relution<br>ent an dieser Stelle<br>t erscheinen, folgen<br>en Anweisungen auf                                                                 |
| Apps     Apps     Apps     Multitasking & Gesten     Siri     Suchen     Multislungen     Multislungen     G     Suchen     Siri     Tone     Fokus     Bildschimzelt      Touch D & Code                                                                                                    |                                                                                                    | Solu<br>Apps<br>Solu<br>Age<br>nich<br>Sie d       | Ite die App Relution<br>ent an dieser Stelle<br>t erscheinen, folgen<br>en Anweisungen auf                                                                 |
| Apps  Apps Apps  Apps Apps  |                                                                                                    | Soll<br>Age<br>nich<br>Sie d<br>de                 | te die App Relution<br>ent an dieser Stelle<br>t erscheinen, folgen<br>en Anweisungen auf<br>er folgenden Seite.                                           |
| <ul> <li>Apps</li> </ul> 49.2 Merkey 19 Mat Einstellungen <ul> <li>Multitasking &amp; Gesten</li> <li>Siri</li> <li>Siri</li> <li>Suchen</li> <li>Mutsilungen</li> <li>Tone</li> <li>Fokus</li> <li>Bildschirmzeit</li> <li>Touch ID &amp; Code</li> <li>Datenschutz &amp; Sicherheit</li> <li>Game Center</li> </ul>                                                                                                    |                                                                                                    | Solu<br>Apps<br>Solu<br>Age<br>nich<br>Sie d<br>de | Ite die App Relution<br>ent an dieser Stelle<br>t erscheinen, folgen<br>en Anweisungen auf<br>er folgenden Seite.                                          |
| Apps     Apps     Apps     Apps     Multitasking & Gesten     Siri     Siri     Suchen     Multisking & Gesten     Siri     Suchen     Multisking & Gesten     Siri     Suchen     Duch D & Code     Datenschutz & Sicherheit     Gare Center     Coud                                                                                                    |                                                                                                    | Soll<br>Age<br>nich<br>Sie d<br>de                 | Ite die App Relution<br>ent an dieser Stelle<br>t erscheinen, folgen<br>en Anweisungen auf<br>er folgenden Seite.                                          |

Einstellungen am iPad öffnen

## Hinweis:

Nur wenn die App **Relution Agent** <u>immer</u> die Berechtigung erhält, auf den Standort des Gerätes zuzugreifen, wird das Verlassen des Schulgebäudes und damit auch das Ende des Schulmodus korrekt übermittelt.

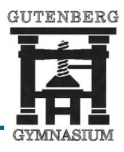

## 3. <u>Relution Agent ohne Zugriffsrechte</u>

Ist die App Relution Agent nicht korrekt eingestellt oder fehlen hier Berechtigungen, kann die Kommunikation zum Gerät eingeschränkt sein. Dadurch bleibt das Gerät im Schulmodus oder einem Unterrichtsprofil, aktuelle Updates und Lizenzen können nicht übertragen werden.

Problemlösung: Relution Agent einrichten

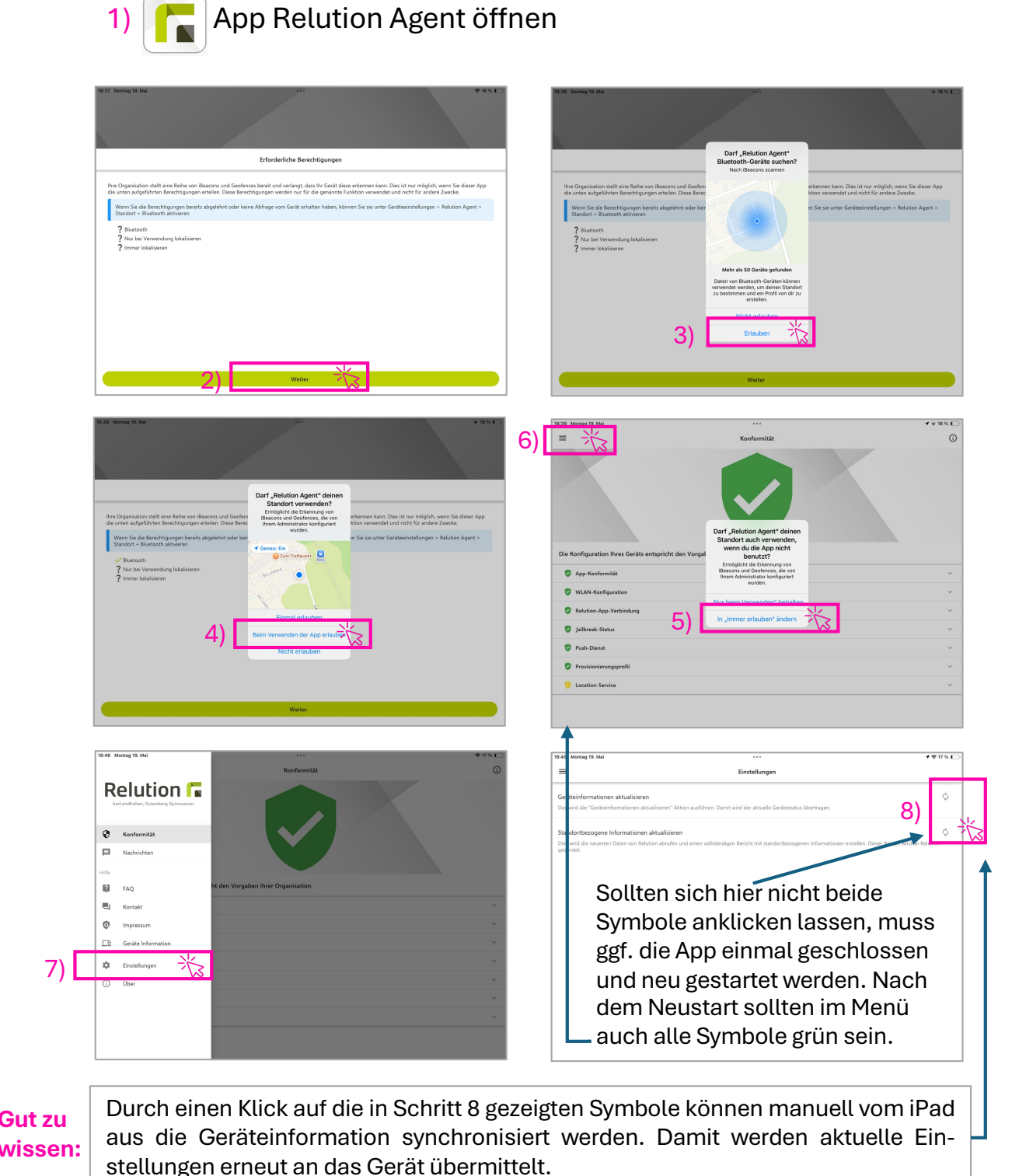